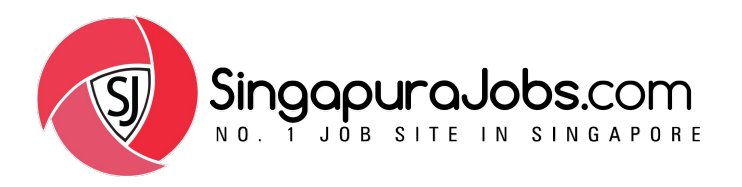

# Talent Management System (TMS) Guide

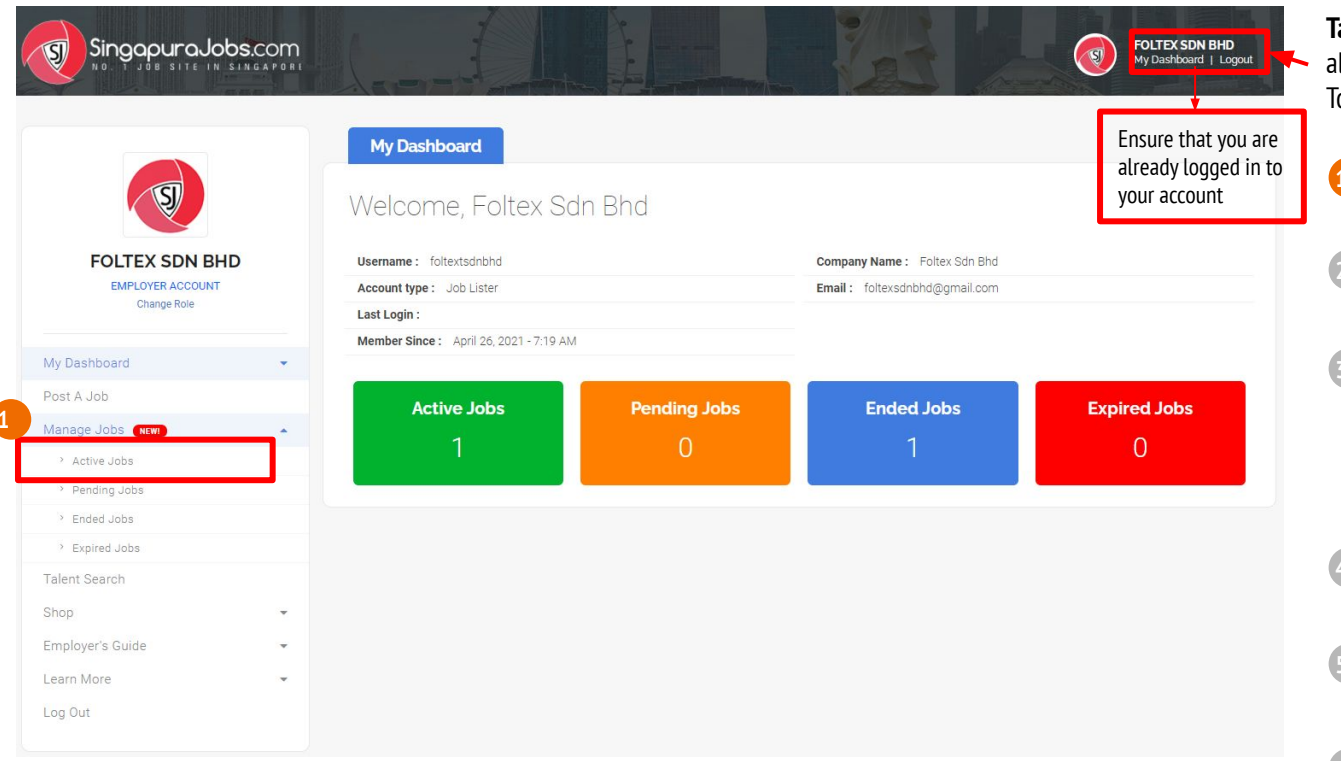

Talent Management System (TMS) is available for all employers to view and manage job applicants. To start, click on 'My Dashboard' to navigate.

#### Under 'Manage Jobs', Click and Choose 'Active Jobs'

Click 'View Applicants' to access all job applicants via Talent Management System (TMS)

Start to **View**, **Filter** & **Sort** job applicants through: Filter function

- Application Status (Mark each applicant from 'New' to 'Shortlisted'. 'Hired' or 'Rejected
- Click 'Cover Letter', to view the candidate's cover
- Click on 'Add Notes' to key-in details of each candidate.

**Resume**<sup>2</sup>

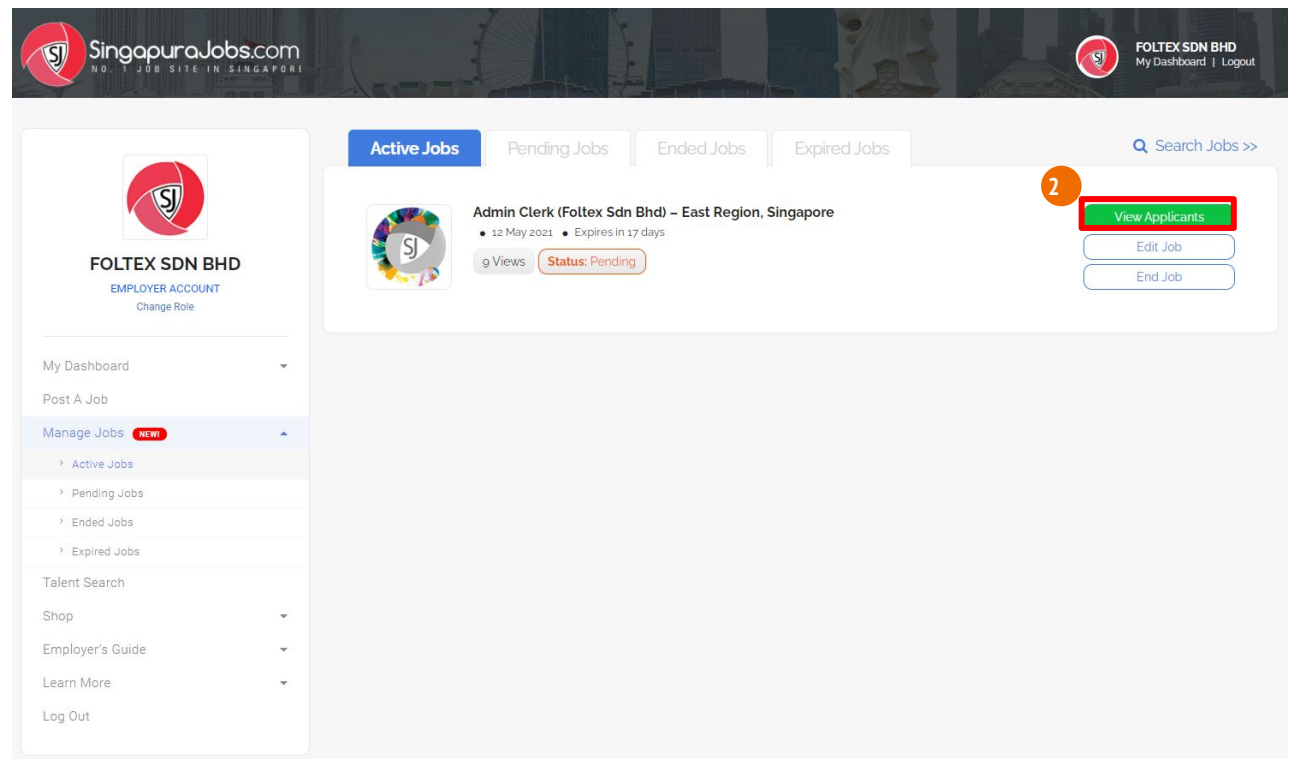

Under 'Manage Jobs', Click and Choose 'Active Jobs'

# Click 'View Applicants' to access all job applicants via Talent Management System (TMS)

- Start to **View, Filter** & **Sort** job applicants through: I. Filter function
  - I. Application Status (Mark each applicant from 'New' to 'Shortlisted', 'Hired' or 'Rejected'

4

5

3

Click **'Cover Letter**', to view the candidate's cover letter.

Click on **'Add Notes'** to key-in details of each candidate.

6 Cl

|                                                                                                    | Lever =                                                                   |                                                                                                    |             | /                                                                                                    | FOLTEX SDN BHD<br>My Dashiboard   Logout | 1 | Under ' <b>Manage Jobs</b> ', Click and Choose 'A <b>ctive Jobs</b> '                                                                                        |
|----------------------------------------------------------------------------------------------------|---------------------------------------------------------------------------|----------------------------------------------------------------------------------------------------|-------------|----------------------------------------------------------------------------------------------------|------------------------------------------|---|----------------------------------------------------------------------------------------------------|
| Manage Jobs > Talent Management System                                                                                 | Admin Clerk (Foltex Sdn Bhd) - East Region, Singapore<br>(2 Applications) |                                                                                                    |             | <ul> <li>This indicates that you are in the<br/>Talent Management System<br/>(TMS) page for the selected job.</li> </ul> |                                          | 2 | Click <b>'View Applicants'</b> to access all job applicants<br>via <b>Talent Management System (TMS)</b>                                                     |
| 3 All (2)<br>Filters                                                                                                   | New (2)                                                                   | Shortiisted (o)<br>Candidates Applied                                                                                                    | Hired (o)   | Notes                                                                                                    | Rejected (o)<br>Application Status       | 3 | Start to View, Filter & Sort job applicants through:I.Filter functionII.Application Status (Mark each applicant                                              |
| Professional sector  Accounting   Auditing (m) Admin   Clerical   HR (n)  Education level Tertiary (Bachelor's Degree) | SAMPLE                                                                    | Name: Amanda Ann<br>Email: amandanm@gmail.com<br>Contact:012-8970654<br>Age: 27<br>Nationality / Location: Malaysia<br>Education Level: Tertlary (Bachelors Degree)<br>Accounting   Auditing (m)<br>Cover Letter | 12 May 2021 | Add Notes                                                                                                    | New<br>Shortlisted<br>Hired<br>Rejected  | 4 | from <b>'New'</b> to <b>'Shortlisted'</b> , <b>'Hired'</b> or<br><b>'Rejected'</b><br>Click <b>'Cover Letter</b> ', to view the candidate's cover<br>letter. |
| Age<br>Min - Max<br>Nationality/Location<br>Mataysia<br>Spoken Language                                                | Saurre                                                                    | Name: Clement Hii<br>Email: boontong@gmail.com<br>Contact.013456789<br>Age 12<br>Nationality / Location: Malaysia<br>Education Level: Tertiary (Bachelor's Degree)<br>Admin   Clerical   HR (n)<br>Cover Letter  | 12 May 2021 | Add Notes                                                                                                    | New<br>Shortlisted<br>Hired<br>Rejected  | 5 | Click on <b>'Add Notes'</b> to key-in details of each<br>candidate.<br>Click on <b>Applicant's NAME</b> to view his or her <b>'Online</b><br><b>Resume'</b>  |
| English     Malay     Chinese Mandarin                                                                                 |                                                                           |                                                                                                    | ixport all  |                                                                                                    | Previous 1 Next                          |   |                                                                                                    |

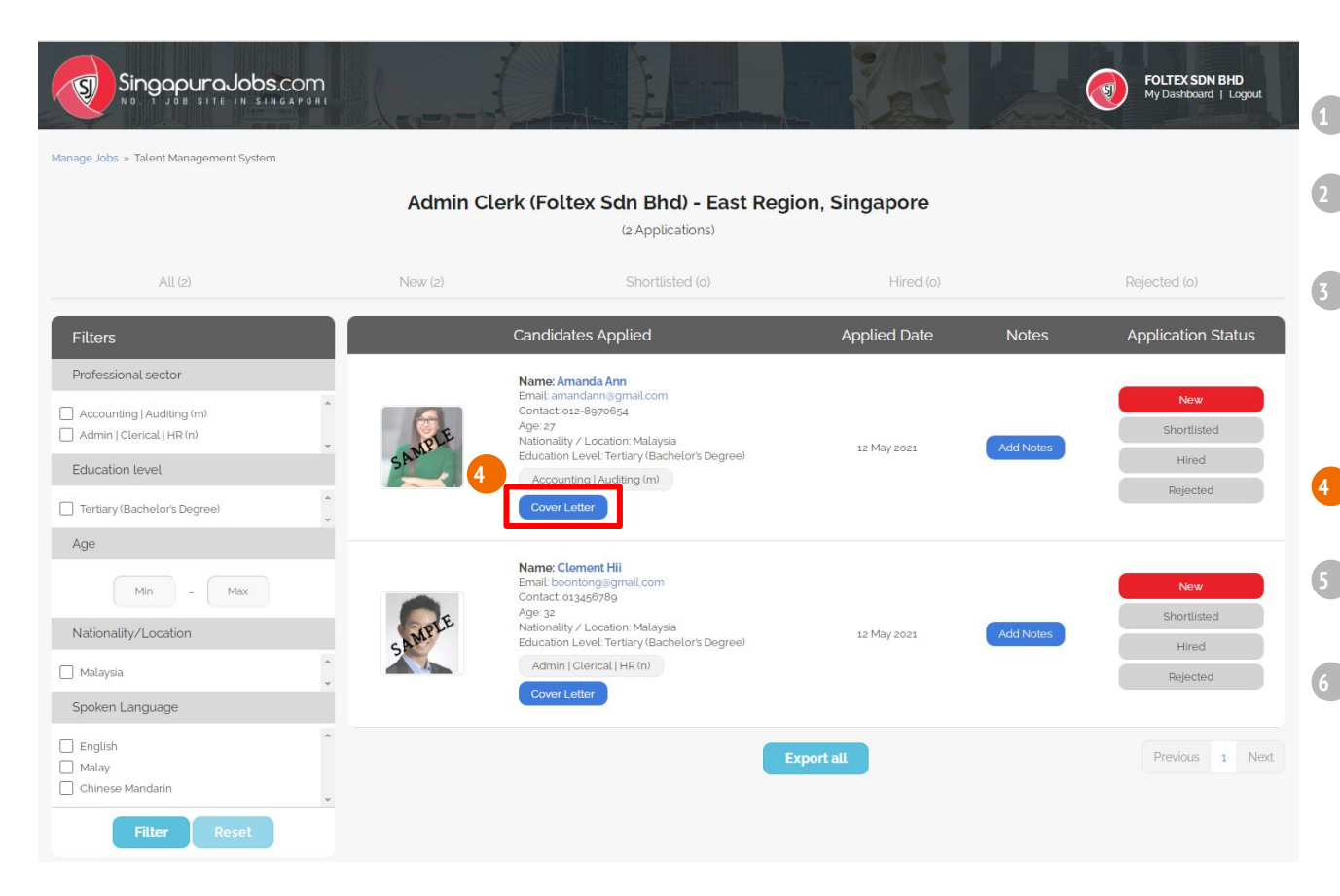

Under 'Manage Jobs', Click and Choose 'Active Jobs'

Click 'View Applicants' to access all job applicants via Talent Management System (TMS)

- Start to **View, Filter** & **Sort** job applicants through: I. Filter function
  - . Application Status (Mark each applicant from 'New' to 'Shortlisted', 'Hired' or 'Rejected'

## Click '**Cover Letter**', to view the candidate's cover letter.

Click on **'Add Notes'** to key-in details of each candidate.

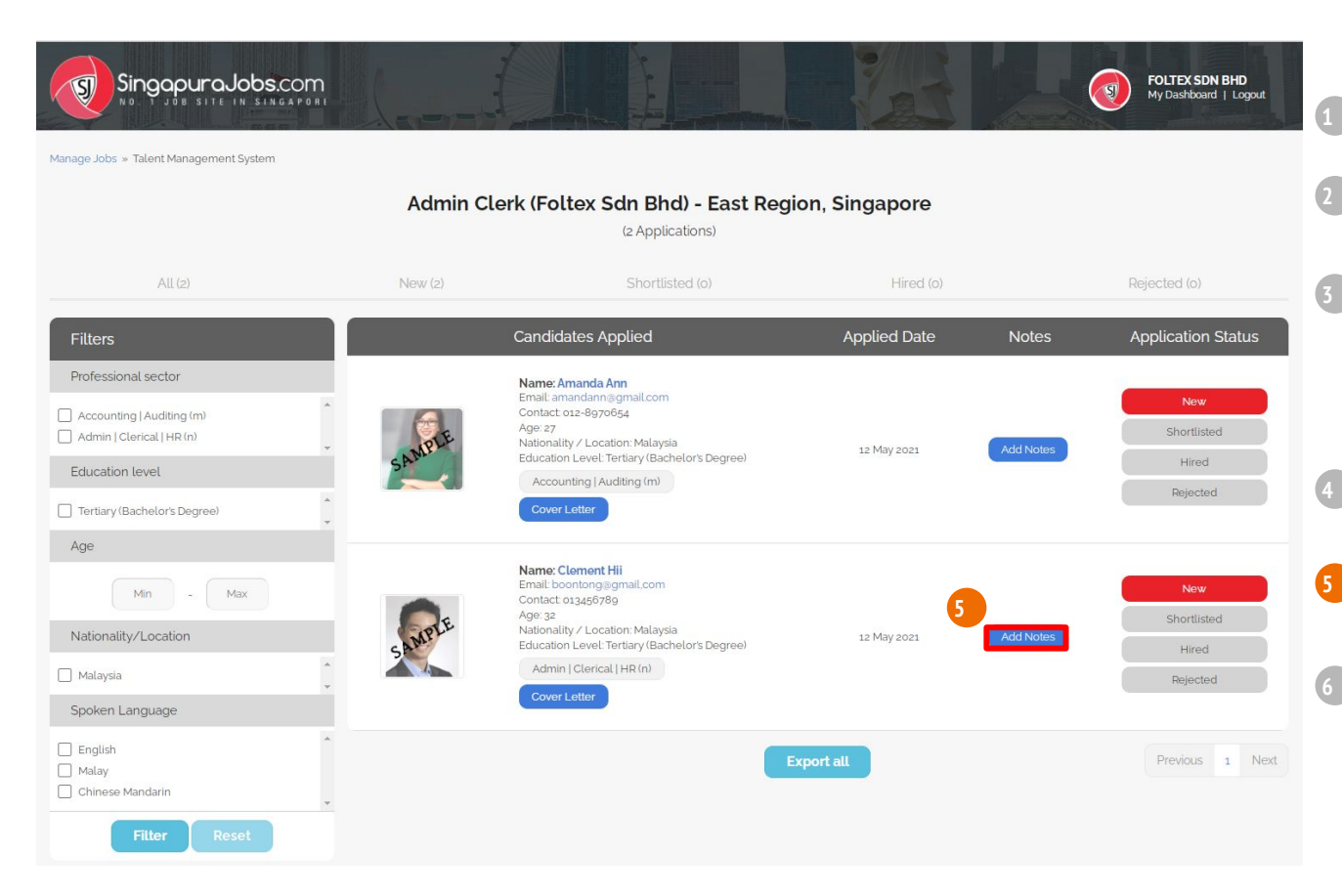

Under 'Manage Jobs', Click and Choose 'Active Jobs'

Click 'View Applicants' to access all job applicants via Talent Management System (TMS)

- Start to **View, Filter** & **Sort** job applicants through: I. Filter function
  - . Application Status (Mark each applicant from 'New' to 'Shortlisted', 'Hired' or 'Rejected'

Click '**Cover Letter**', to view the candidate's cover letter.

# Click on **'Add Notes'** to key-in details of each candidate.

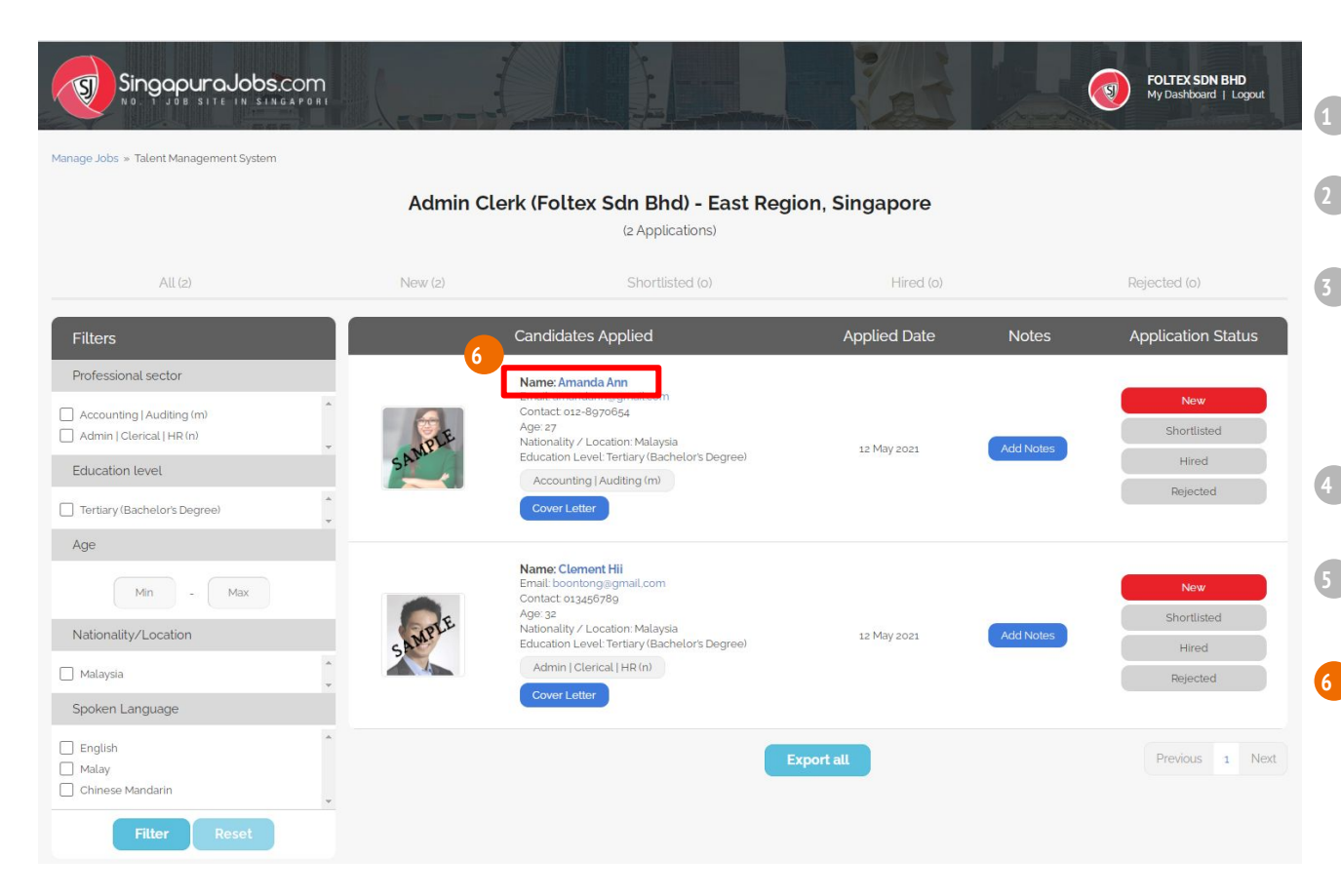

Under 'Manage Jobs', Click and Choose 'Active Jobs'

Click 'View Applicants' to access all job applicants via Talent Management System (TMS)

- Start to **View, Filter** & **Sort** job applicants through: I. Filter function
  - . Application Status (Mark each applicant from 'New' to 'Shortlisted', 'Hired' or 'Rejected'

Click '**Cover Letter**', to view the candidate's cover letter.

Click on **'Add Notes'** to key-in details of each candidate.

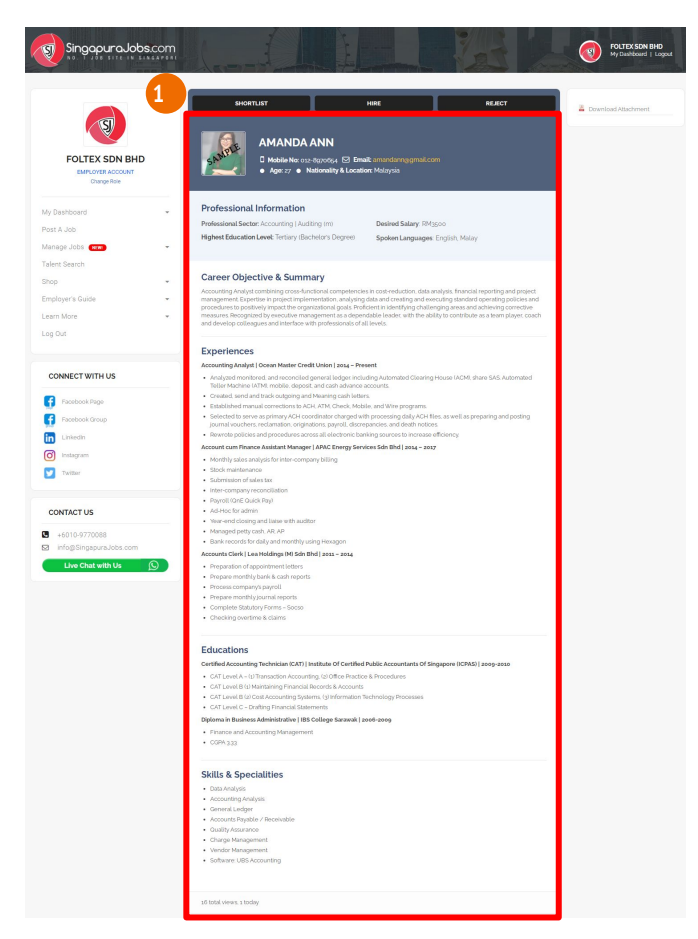

This is a candidate's Online Resume Page. Once you have reviewed each Online Resume, Select one of the three buttons:

#### 'Shortlisted', 'Hired' or 'Rejected'

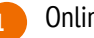

2

- Online Resume includes applicant's;
  - I. Professional Information
  - II. Career Objective & Summary
  - III. Experiences
  - IV. Educations
  - V. Skills & Specialities

On the candidate's Online Resume Page, if an additional attachment is available, it will be shown on the top right corner. Click on '**Download Attachment**'

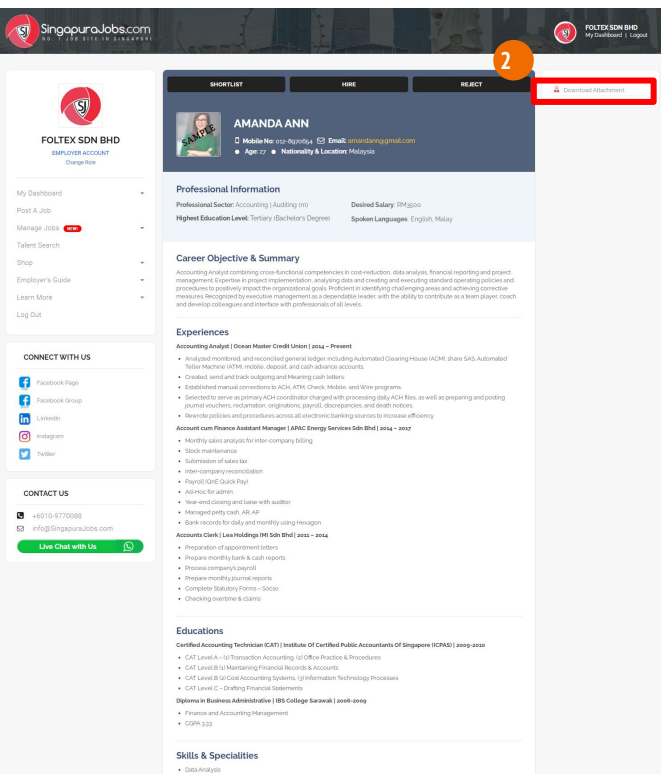

| ٠ | Data Analysis                 |
|---|-------------------------------|
| • | Accounting Analysis           |
| • | General Ledger                |
| • | Accounts Payable / Receivable |
| • | Quality Assurance             |
| • | Charge Management             |
| • | Vendor Management             |
| 2 | Software LIPS Accounting      |

16 total views, 1 today

This is a candidate's Online Resume Page. Once you have reviewed each Online Resume, Select one of the three buttons:

#### 'Shortlisted', 'Hired' or 'Rejected'

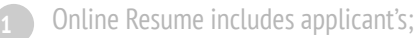

- I. Professional Information
- I. Career Objective & Summary
- III. Experiences
- IV. Educations
- V. Skills & Specialities

On the candidate's Online Resume Page, if an additional attachment is available, it will be shown on the top right corner. Click on '**Download Attachment**'

2